## **Installing Web Application Platform on Linux**

The content of this page is intended for system administrators. Here you can learn how to install and configure Web Application Platform with Cameo Collaborator and other web applications by using the command-line interface

## Installation prerequisites and other important information

• Have a working instance of Teamwork Cloud.

 If you intend to install the Cameo Collaborator for Teamwork Cloud application, make sure that the FlexNet license server is installed To install the Web Application Platform for production use beforehand.

- DpPnWhleRefthThrat/And-Gore ThefartertoKg (新紀で)(HttpbWab\_Ajps]/pfilafform\_<version number>\_unix.sh file is stored.
  Execute the following command:
- Before starting the installation, you should know the following:
  - ./Web\_App\_Platform\_<version number>\_unix.sh -i console
  - We recommend installing Web Application Platform and Teamwork Cloud on different machines.
  - 3. Wilastone installing Web Application Allastantin make our awail anows an analy for the installing of the server data, such as the
    - Introduction InstallAnywhere will guide you through the installation of No Magic Web App Platform and its services. It is strongly recommended that you quit all programs before continuing with this installation. Respond to each prompt to proceed to the next step in the installation. If you want to change something on a previous step, type 'back'. You may cancel this installation at any time by typing 'quit'. PRESS <ENTER> TO CONTINUE:
  - 4. Specify the location where you want to install Web Application Platform:
    - Press Enter to use the "Default Install Folder".
    - · Enter the full path to the installation directory and press Enter.

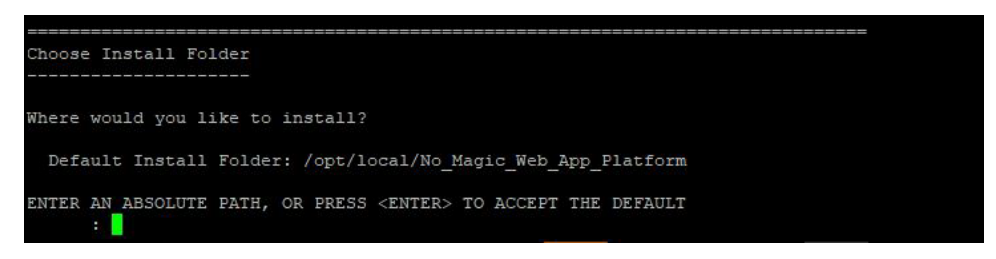

5. Enter "2" to select the Advanced install option and press Enter.

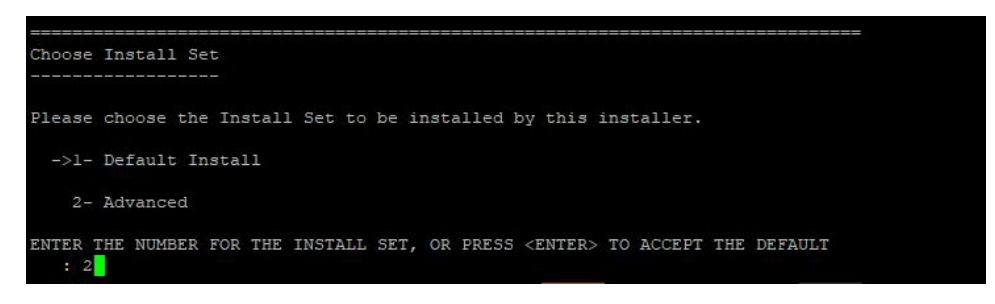

- 6. Choose which services you want to install.
  - To install all available services listed in the figure below, press Enter.
  - If there are services you DO NOT want to install, enter a comma-separated list of the numbers representing the services you want to deselect and press Enter.

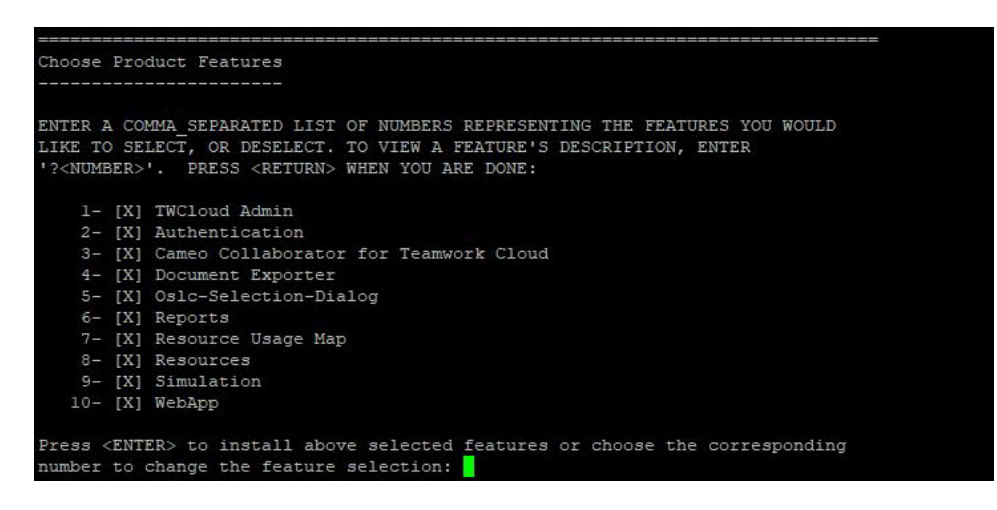

7. Specify the public hostname or IP address of the machine and press Enter.

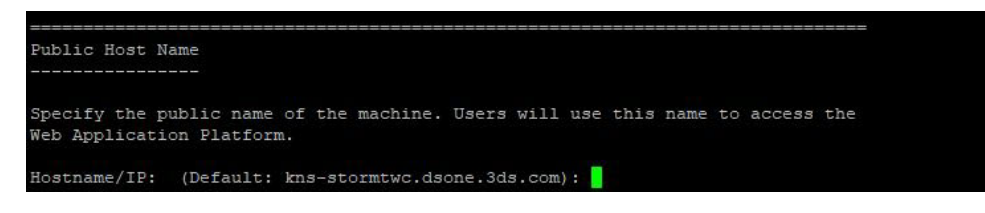

8. Specify the hostname or IP address of the Cassandra server and press Enter.

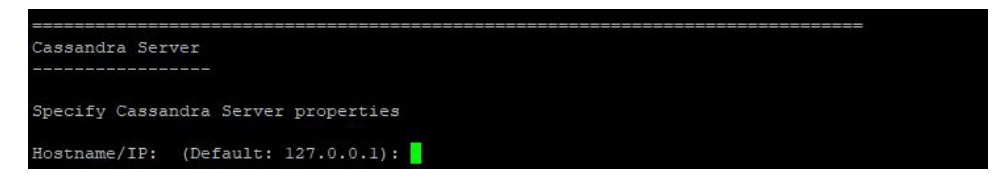

9. Specify the hostname or IP address of the Teamwork Cloud server (for example, 127.0.0.1) and press Enter.

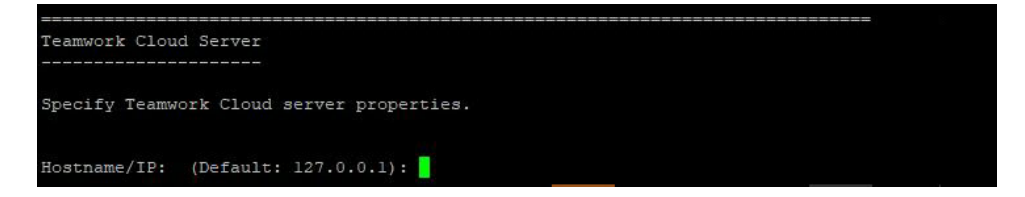

10. Specify the Teamwork Cloud REST API port (for example, 8111) and press Enter.

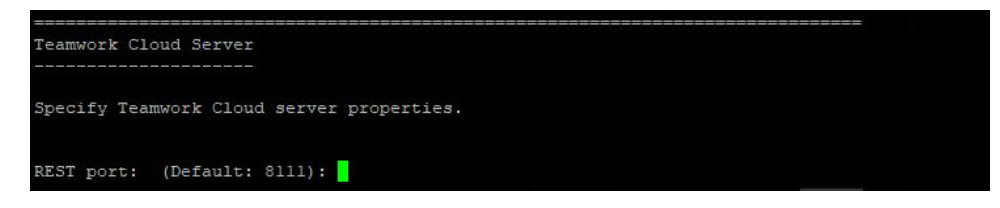

11. Specify the Teamwork Cloud client API port (for example, 3579) and press Enter.

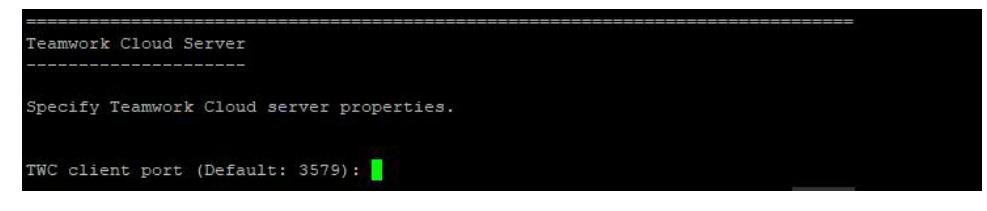

- 12. Specify if your Teamwork Cloud instance uses SSL certificates:
  - If Teamwork Cloud uses SSL, press Enter.
  - If Teamwork Cloud does not use SSL, type "0" and press Enter.

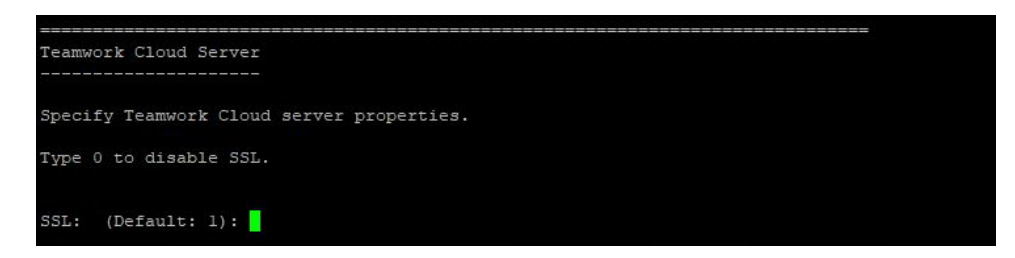

13. Specify the full path to the KeyStore file with the same certificate that is used in Teamwork Cloud for authentication configuration and press Enter.

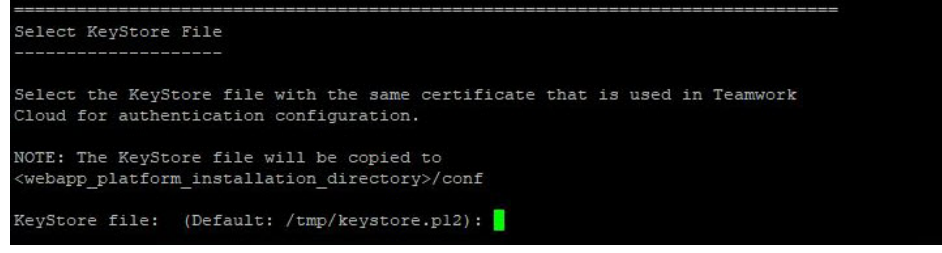

14. Specify the FLEXnet server hostname or IP address (for example, 127.0.0.1) and press Enter.

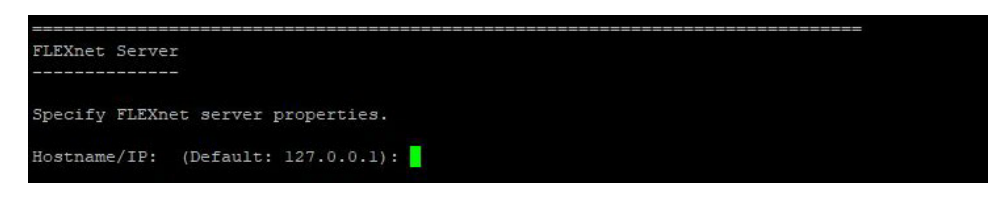

15. Specify the FLEXnet server port (for example, 1101) and press Enter.

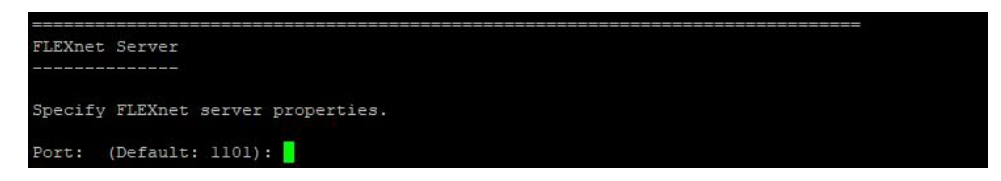

- 16. Once you get the pre-installation summary, review it and press Enter to start the installation.
- **17.** When you get the notification that Web Application Platform is successfully installed, press Enter.
- 18. If you want to start the Web Application Platform and Zookeeper service after exiting the installation, press Enter. Otherwise, type "0" and press E nter.

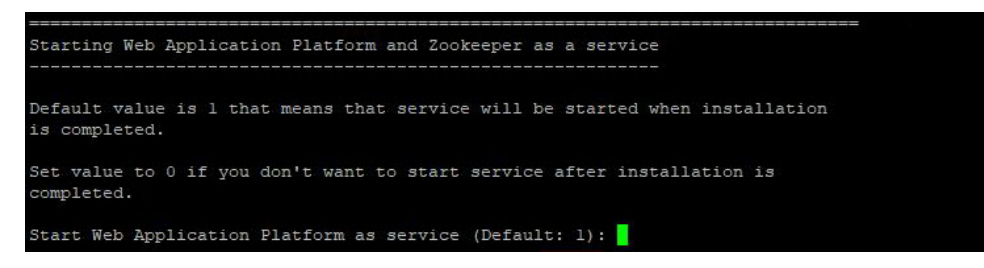

- 19. When the installation is finished, update the authentication.redirect.uri.whitelist property in the authserver.properties file by adding the Web Application Platform address http(s)://<domain\_name>:<port>/webapp as its value.
- 20. If you chose to install Came Collaborator for Teamwork Cloud, apply the Cameo Collaborator license.

Web Application Platform is now installed with the selected services and started if you choose this option in step 18. To access Web Application Platform, open a web browser and go to *http(s)://<domain\_name>:<port>/webapp*. By default, Web Application Platform uses port 8443.

Dou Want to start Web Application Platform manually, start Zookeeper first and only then - Web Application Platform.

## Scripts for upgrading Java and Tomcat in the Linux environment

- Java: upgrade\_jdk\_webapp.sh
- Tomcat: upgrade\_tomcat\_webapp.sh